# Clonezilla, the opensource clone system

[Copyright] [Authors] [How to]

2004/Sep/13

## 1.Copyright

This copyright is preserved for the author and publisher. Everyone is permitted to copy and distribute verbatim copies of this document under the terms of the <u>GNU</u> <u>FDL</u> Free Documentation License. If you do make any distribution and modification on the documents, please add your name in the author list.

We recommend this document principally for works whose purpose is instruction or reference. The author and publisher will not take any responsibility if there is any damage caused by this document.

# 2. Authors

<u>Steven Shiau</u> (steven \_at\_ nchc.org.tw) K. L. Huang (c00hkl00 \_at nchc.org.tw) H. T. Wang (c00wht00 \_at\_ nchc.org.tw)

## 3. What's Clonezilla and how to do?

To clone a system, you might be familiar with the commercial package <u>Norton</u> <u>Ghost®</u>, or the opensource solution <u>Partition Image</u>. However, it takes time to massively clone system to many computers. You may be familiar with the commercial package <u>Symantec Ghost Corporate Edition®</u> with multicasting. Now, Clonezilla is the opensource clone system (OCS) with unicasting and multicasting. With <u>DRBL</u> and network boot enabled client computers, the only thing you have to prepare is a Clonezilla server, and you do not have to prepare a bootable CD or floppy with Partition Image for every client computer.

Clonezilla, based on <u>DRBL</u> and <u>Partition Image</u>, let you can massively clone many (~40 and can be more) computers at same time. The real case, for example, by using Clonezilla in the classroom C in <u>NCHC</u>, it takes 50 minutes to clone a 5.6 GBytes system image to 37 computers in unicasting, and only 8 minutes in multicasting.

To use Clonezilla, you need to setup a <u>DRBL</u> server. The DRBL for RedHat/Fedora/Mandrake Linux installation documentation is <u>here</u>, For Debian, refer to <u>this</u>. Once you finish the installation of DRBL, the clonezilla server is ready.

When you setup the DRBL server, you'd better to collect the MAC addresses of client computers and let the DRBL server to offer same IP address for client everytime when it boots. This will be safer, you will not clone the system to wrong

#### or unknown clients.

The clonezilla commands:

- User interface (less options):
  - use /opt/drbl/sbin/drbl-client-switch to switch the mode for clients. Available modes are:
    - clonezilla-save-disk: CloneZilla Save Disk mode
    - clonezilla-restore-disk: CloneZilla Restore Disk mode
    - clonezilla-save-hda1: CloneZilla Save 1st Partition (hda1) mode
    - clonezilla-restore-hda1: CloneZilla Restore 1st Partition (hda1) mode
    - clonezilla-stop: Stop the CloneZilla mode
    - The graphic mode is shown like this:

| remote-linux-graphic<br>remote-linux-graphic<br>remote-linux-text<br>remote-mentest<br>clonezilla-save-disk<br>clonezilla-restore-dis<br>clonezilla-restore-dial<br>clonezilla-stop<br>local<br>reboot<br>shutdown<br>Wake-on-LAN<br>netinstall | Remote Boot Linux, use default graphic/text<br>Remote Boot Linux, enter graphic mode<br>Remote Boot to run mentest86<br>Remote Boot to run mentest86<br>CloneZilla Save Disk mode<br>CloneZilla Save Disk mode<br>CloneZilla Restore Disk mode<br>CloneZilla Restore 1st Partition mode<br>Stop the CloneZilla mode<br>Local boot (new PXE only)<br>Reboot all client machines new<br>shutdown all client machines new<br>Turn on all client machines by Wake-on-LAN n<br>Network install (RedHat/Fedore/Mandrake/Debi |
|----------------------------------------------------------------------------------------------------|----------------------------------------------------------------------------------------------------|
|                                                                                                    |                                                                                                    |

• Command line (more options):

#### Usage:

Start Clonezilla:

drbl-ocs [OPTION] {start|startdisk} {save|restore|multicast\_restore} To restore an image, the options:

-g, --grub-install GRUB\_PARTITION install grub in hda with root grub directory in GRUB\_PARTITION when restoration finishs, GRUB\_PARTITION can be one of /dev/hda1, /dev/hda2...

-r, --resize-partition resize the partition when restoration finishes, this will try to fix the problem when small partition image is restored to larger partition. Now support partition with filesystem reiserfs, fat, ext2 and ext3. Warning!!! Use this carefully... Backup your data first.

To save an image, the options:

-z0, --no-compress don't compress when saving: very fast but very big image file (NOT compatible with multicast restoring!!!)

-z1, --gzip-compress compress using gzip when saving: fast and small image file (default)

common options;
-c, --confirm wait for confirmation before saving/restoring
-d, --debug enter command mode to debug before saving/restoring
-f, --force-sfdisk force to run sfdisk in any case
-n, --no-nfs-restart do not to restart nfs when start or stop drbl-ocs
-p, --postaction [poweroff|reboot|command] when save/restoration finishs, poweroff, reboot (default) or enter command prompt
-w, --wait-time TIME wait for TIME secs before saving/restoring
-v, --verbose prints verbose information

- Examples
  - To make (i.e. save) an image (source image) from some computer to Clonezilla server:

save only a partition from client, run the following in the clonezilla server:

# /opt/drbl/sbin/drbl-ocs start save

save the whole disk from some computer, run the following in the clonezilla server:

# /opt/drbl/sbin/drbl-ocs startdisk save

• To restore (i.e. clone) an image (the image is already stored in Clonezilla server):

restore a partition image with unicasting, run the following in the clonezilla server:

# /opt/drbl/sbin/drbl-ocs start restore

restore a whole disk image with unicasting, run the following in the clonezilla server:

# /opt/drbl/sbin/drbl-ocs startdisk restore

restore a partition image with multicasting, run the following in the clonezilla server:

# /opt/drbl/sbin/drbl-ocs start multicast\_restore

restore a whole disk image with multicasting, run the following in the clonezilla server:

# /opt/drbl/sbin/drbl-ocs startdisk multicast\_restore

### Notes:

1. To use multicasting, if you use many network switches in DRBL environment, remember to use network cables to connect those network switches to make all client computers can communicate with any network card in the DRBL server.

• To stop the clonezilla:

# /opt/drbl/sbin/drbl-ocs stop

- An example to save an image from one computer (we call it computer M) and restore it to 39 computers in a 40-computer classroom:
  - $\circ\,$  set the Clonezilla server to be clonezilla-save-disk mode, i.e. in Clonezilla server, run
    - /opt/drbl/sbin/drbl-ocs startdisk save
    - or
    - /opt/drbl/sbin/drbl-client-switch clonezilla-save-disk
  - Turn on the computer M, set it as network boot (PXE or etherboot) in the BIOS or by pressing some hotkey (refer to your motherboard manual) when it boots.
  - When computer M finishes the network boot, a prompt will show in the computer M to ask you the image name, enter it (such as nomorems), then choose the disk you want to save.
  - Once the image is saved, set the mode to be clonezilla-restore-disk in Clonezilla server, i.e. in Clonezilla server, run
    - /opt/drbl/sbin/drbl-ocs startdisk restore

or

/opt/drbl/sbin/drbl-client-switch clonezilla-restore-disk

The program will ask you which source image to restore. In this example, we choose the image "nomorems" PS. To run it in one command, you can run "/opt/drbl/sbin/drbl-ocs startdisk restore nomorems"

- Make sure the cliets (Computers to be cloned) will boot from network (PXE or etherboot), then turn on the clients to let it boot from network.
- Clients start to clone the system image "nomorems" to their harddisk
- Once all clients finish cloning, set the mode in clonezilla server to be "local" so that clients will boot from local OS next time when it boots, i.e. run
  - /opt/drbl/sbin/drbl-client-switch local

PS: Refer to  $\underline{\text{this}}$  to make the restored (cloned) M\$ Windows with different hostname